## RANCANG BANGUN APLIKASI BANK SAMPAH CANTIK RESIK KELURAHAN JATI KRAMAT

#### Endang Ayu Susilawati<sup>1\*</sup>, Nur Syamsiyah<sup>2</sup>, NabilaAulia<sup>3</sup>

1,2 Dosen Program Studi SistemInformasi FakultasTeknik, Universitas Darma Persada, 3 Program Studi SistemFakultas Teknik, Universitas Darma Persada,(Mahasiswa) JI. Taman Malaka Selatan No.22, Pondok Kelapa, Duren Sawit, DKI Jakarta, Indonesia 13450

\*Korespondensi :endangdosensi@gmail.com

#### Abstrak

Bank Sampah Cantik Resik Kelurahan Jati Kramat adalah organisasi swadaya masyarakat yang berfokus pada pemanfaatan pengelolaan sampah.Permasalahan internal pada proses pengelolaan data bank sampah, petugas akan mencatat setiap kali adai pengambilan sampah dan mencatat informasi tabungan sehingga sering terjadinya kerangkapan pencatatan data sampah nasabah hal ini menyebabkan kekeliruan dalam catatan nasabah. Sistem informasi Bank Sampah terbagi menjadi tiga hak akses login: admin, nasabah, dan ketua admin..Login Nasabah dapat mengakses menu untuk melihat jadwal penyetoran sampah, memilih booking jadwal penyetoran sampah yang akan datang dan menu transaksi untuk melihat riwayat transaksi penyetoran sampah, serta melihat informasi total invoice dari hasil penyetoran sampah. Akses login Admin dapat mengakses menu mengelola data nasabah, mengelola data sampah, memproses jadwal baru penvetoran sampah, melihat list booking jadwal nasabah, mengelolah transaksi sampah, memproses pembayaran invoice serta melihat riwayat data keselurahan invoice penyetoran sampah, admin juga dapat mencetak laporan. Akses login Ketua Admin dapat mengakses menu Transaksi untuk melihat dan mengelola data laporan Invoice keselurahan penyetoran sampah. Penggunaan sistem informasi bank sampah pada BS cantik resik dapat meningkatkan layanan nasabah dan mempercepat proses pengolahan data sampah nasabah, dan meningkatkan kinerja operasional bank sampah BS cantik resik.

Kata kunci: Bank Sampah, pencatatan sampah, penyetoran sampah.

#### Abstract

Bank Sampah Cantik Resik Jati Kramat Village is a non-governmental organization that operates in the field of waste management utilization.Internal problems in the waste bank data management process, officers still have to record every transaction, such as waste input and savings detail recording, which often leads to duplicate recording of customer waste data, causing errors in customer records. The Waste Bank information system is divided into three login access rights:customer access rights, admin access rights, and chief admin access rights.Login Customers can access the menu to view the waste deposit schedule, select bookings for upcoming waste deposit schedules, and the transaction menu to view the history of waste deposit transactions, as well as view the total invoice information from the waste deposit results. Admin login access can manage customer data, manage waste data, process new waste deposit schedules, view the list of customer booking schedules, manage waste transactions, process invoice payments, and view the overall history of waste deposit invoices. Admin can also print reports. Login access The Admin Chair can access the Transaction menu to view and manage the overall Invoice report data for waste deposits. The use of the waste bank information system at BS Cantik Resik can improve customer service. expedite the processing of customer waste data, and enhance the operational performance of the BS Cantik Resik waste bank.

Keywords: Waste Bank, Waste, Waste Deposit.

### I. Pendahuluan

Bank Sampah (BS) Cantik Resik bekerja sama dengan Kelurahan Jatikramat di Kecamatan Jatiasih Pemerintah Kota Bekasi dalam hal pengelolaan sampah yang berbasis Reduce, Reuce, Recycle atau 3-R. Lembaga swadaya masyarakat ini berfokus pada penggunaan sistem pengelolaan sampah untuk limbah rumah tangga, kantor, dan institusi pendidikan.Permasalahan yang terjadi pada BS cantik resik yaitu pada proses pengelolaan data bank sampah, petugas masih harus mencatat setiap kali terjadi transaksi, seperti pemasukan sampah, dan pencatatan rincian tabungan sehingga sering terjadinya kerangkapan pencatatan data sampah nasabah hal ini menyebabkan kekeliruan dalam catatan nasabah. Sistem informasi Bank Sampah BS Cantik Resik Jati Kramat dibangun untuk mengatasi permasalahan yang dihadapi. Sistem informasi Bank Sampah terbagi menjadi tiga hak akses login: admin, nasabah, dan ketua admin.Login Nasabah dapat mengakses menu-menu utama seperti menu untuk melihat jadwal penyetoran sampah, menu untuk Memilih booking jadwal penyetoran sampah yang akan datang dan Menu transaksi untuk melihat riwayat Transaksi penyetoran sampah, serta melihat informasi total invoice dari hasil penyetoran sampah. Akses login Admin dapat mengakses menu-menu utama seperti menu mengelola data nasabah, mengelola data sampah, memproses jadwal baru penyetoran sampah, melihat list booking jadwal nasabah, mengelolah transaksi sampah, memproses pembayaran invoice serta melihat riwayat data keselurahan invoice penyetoran sampah, admin juga dapat mencetak laporan. Akses login Ketua Admin dapat mengakses menu Transaksi untuk melihat dan mengelola data Laporan Invoice keselurahan penyetoran sampah.

## 2. Metodologi dalam Pengembangan Sistem

## 2.1 Pengembangan Sistem Waterfall

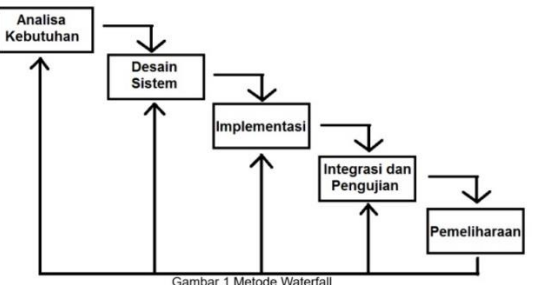

Tahapan dalam pengembangan system:

- 1) Analisa, pada tahap ini Bank Sampah Cantik Resik akan memberikan informasi Jadwal penimbangan melalui Whatapp Grup. Kemudian Kepala Bs Cantik Resik akan melakukan *crosscheck* untuk memastikan jadwal yang sudah di sepakati. setelah memastikan maka Kepala Bs Cantik Resik akan memposting flyer Jadwal penimbangan Bank Sampah melalui instagram.
- 2) Desain sistem dibuat dengan menggunakan diagram usecase, diagram kegiatan, dan skenario. yang terdiri dari tiga akses login, yaitu sebagai Nasabah, admin dan Ketua Admin. Nasabah dapat melihat jadwal penimbangan, memilih jadwal reservasi tanggal jadwal penimbangan yang akan datang, melihat hasil timbangan sampah yang disetor, dan melihat invoice pendapatan dari hasil sampah yang disetorkan.Admin dapat memilih untuk melihat berbagai jenis data yang tersedia pada sistem, seperti data sampah, daftar booking, daftar nasabah, jadwal bank sampah, dan transaksi. Ketua admin dapat melihat laporan status transaksi
- 3) Pengkodean, pada tahap ini, kumpulan program atau unit program akan diimplementasikan sebagai hasil perancangan perangkat lunak dengan menggunakan tools dan bahasa pemrograman berupa Visual Studio Code, XAMPP, MySQL, HTML, CSS, JavaScript dan PHP.

4) Pada tahap ini, sistem diuji secara fungsional dan validasi. Uji coba fungsional melibatkan transaksi yang ada saat mengakses bagian Administrator, dan uji validasi melibatkan menu Login saat mengakses bagian Administrator.

## 3. Landasan Teori

- **3.1 Arti Bank Sampah**, mengutip dari UU nomer 18 pada tahun 2018 mengenai tatakelola Sampah, sampah merupakan sisa padat bersumber dari kegiatan harian manusia juga dari alam yang berproses. Pada UU tersebut diatur 3 kategori sampah: sampah rumahtangga, sampah sama dengan rumah tangga, serta sampah dengan spesifikasi tertentu.
- 3.2 **Diagram UML**, Alat bantu diagram UML, seperti diagram Use Case dan Activity, dapat digunakan untuk menggambarkan hasil analisis sistem berjalan dan perancangan sistem.
- 3.2.1 Usecase diagram dapat digunakan untuk menggambarkan hasil analisis sistem, perancangan sistem, dan hasilnya. Tiga tingkat akses terdiri dari perancangan sistem: admin, nasabah, dan ketua admin.
- 3.2.2 Activity Diagram, yang berasal dari use case diagram, menunjukkan detail sistem untuk setiap tugas yang dilakukan oleh admin, nasabah, dan ketua admin di masing-masing tingkat akses.
- 3.2.3 MySQL, sistem informasi menyimpan semua data yang diolah oleh aplikasi dalam database MySQL, yang membentuk relasi antar tabel.

## 4. Pembahasan Hasil

## 4.1 Sistem yang dirancang

## 4.1.1 Diagram Use Case

Sistem informasi Bank Sampah terbagi menjadi tiga hak akses login: admin, nasabah, dan ketua admin. Login Nasabah dapat mengakses menu-menu utama seperti menu untuk melihat jadwal penyetoran sampah, menu untuk Memilih booking jadwal penyetoran sampah yang akan datang dan Menu transaksi untuk melihat riwayat Transaksi penyetoran sampah, serta melihat informasi total invoice dari

hasil penyetoran sampah. Akses login Admin dapat mengakses menu-menu utama seperti menu mengelola data nasabah, mengelola data sampah, memproses jadwal baru penyetoran sampah, melihat list booking jadwal nasabah, mengelolah transaksi sampah, memproses pembayaran invoice serta melihat riwayat data keselurahan invoice penyetoran sampah, admin juga dapat mencetak laporan. Akses login Ketua Admin dapat

mengakses menu Transaksi untuk melihat dan mengelola data Laporan Invoice keselurahan penyetoran sampah.

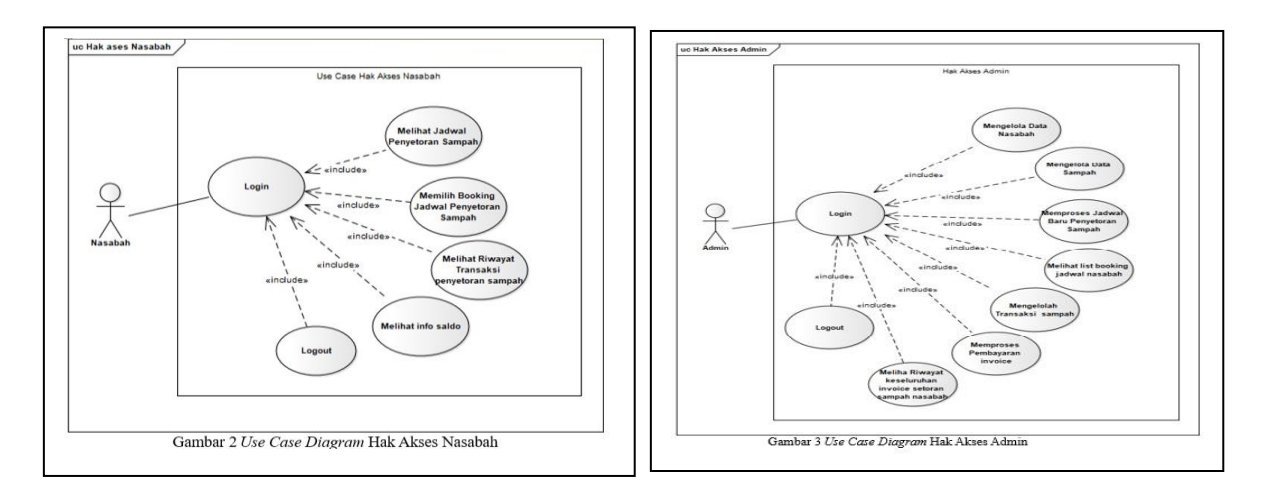

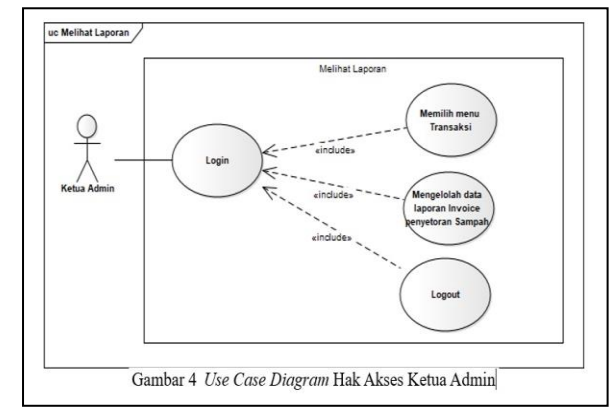

# 4.2 Skenario Sistem Usulan4.2.1 Skenario Hak Akses NasabahPada tabel 1 sampai 3 merupakan scenario untuk hak akses nasabah

| Tabel 1                                | Skena                                                  | rio Melihat Ja | dwal Penyetora                          | n Sampah                                    |                                       |                                                                          |                                                           |                                                                     |                                    |                                                    |                                                                                         | Tabel 3 S            | Skenario melihat                          | Info Riwavat Trans                     | aksi           |                   |            |  |
|----------------------------------------|--------------------------------------------------------|----------------|-----------------------------------------|---------------------------------------------|---------------------------------------|--------------------------------------------------------------------------|-----------------------------------------------------------|---------------------------------------------------------------------|------------------------------------|----------------------------------------------------|-----------------------------------------------------------------------------------------|----------------------|-------------------------------------------|----------------------------------------|----------------|-------------------|------------|--|
| Use Case Name                          |                                                        | Melihat Jadv   | val Penyetoran                          | UniqueID                                    | : 1                                   | Tabel 2 Si                                                               | kena                                                      | urio Mernilih booki                                                 | ng jadwal penyeto                  | ran sampah                                         | Lice Coce Name                                                                          |                      | Skenario ma                               | alibat Info Riwavat                    |                | 1.13              |            |  |
|                                        |                                                        | Sampan         |                                         |                                             |                                       | Use Case Name : Memilih booking jadwal UniquelD : 2<br>penyetoran sampah |                                                           | obe ouse mane                                                       |                                    | Transaksi                                          |                                                                                         | oniquoid             |                                           |                                        |                |                   |            |  |
| Area                                   | 1                                                      | Nasabah        |                                         |                                             |                                       | Area : Nasabah                                                           |                                                           |                                                                     |                                    | Area                                               | •                                                                                       | Nasahah              |                                           |                                        |                |                   |            |  |
| Actor(s)                               | 1                                                      | Nasabah        |                                         |                                             |                                       | Actor(s) : Nasabah                                                       |                                                           |                                                                     | 71100                              |                                                    | Rusubuli                                                                                |                      |                                           |                                        |                |                   |            |  |
| Description                            | 1                                                      | Nasabah Me     | lihat Jadwal Peny                       | etoran Sampah                               |                                       | Description : Nasabah memilih jadwal booking penyetoran sampah           |                                                           |                                                                     |                                    | - Actor(s) : Nasabah                               |                                                                                         |                      |                                           |                                        |                |                   |            |  |
| Triggering Event                       | 1                                                      | Nasabah me     | milih Jadwal tang                       | gal penyetoran                              |                                       | receiption in a maximum partial booking penyetorian sampan               |                                                           |                                                                     |                                    |                                                    |                                                                                         |                      |                                           |                                        |                |                   |            |  |
|                                        | -                                                      | Sampah         |                                         |                                             |                                       | Triggering Event : Nasabah memilih menu jadwal                           |                                                           |                                                                     |                                    | Description Nasabah melihat Info Riwayat Transaksi |                                                                                         |                      |                                           |                                        |                |                   |            |  |
| Step Per                               | formed                                                 |                | Inform                                  | ation for Step                              |                                       | Step Perf                                                                | form                                                      | ed                                                                  | Inform                             | ation for Step                                     | Triggering Event                                                                        | 1                    | Nasabah me                                | emilih menu Transal                    | ksi            |                   |            |  |
| 1. Nasabah meng                        | kases                                                  | menu fitur     | Berupa halamar                          | n aplikasi menu                             |                                       | 1. Nasabah memilih                                                       | mer                                                       | nu fitur jadwal                                                     | Berupa halamar                     | menu jadwal                                        | Step                                                                                    | Performe             | d                                         | Informal                               | tion for Step  |                   |            |  |
| Jadwai                                 |                                                        |                | Jadwal                                  |                                             |                                       | 2. Aplikasi mena                                                         | mpi                                                       | lkan Jadwal                                                         | Berisikan inform                   | asi jadwal upcoming                                | 1 Nasabah man                                                                           | ilih monu            | fitur transakai                           | Deruna halaman                         | menu tronsoli  | logi              |            |  |
| 2 Aplikasi mena                        | ampilka                                                | n Jadwal       | Berisikan inform                        | nasi iadwal upco                            | mina                                  | penyetoran sampah dan ongoing penyetoran sampah                          |                                                           | dalam aplikasi                                                      |                                    |                                                    |                                                                                         | (SI                  |                                           |                                        |                |                   |            |  |
| penvetoran samp                        | ah                                                     | in outria      | dan ongoing pe                          | nvetoran sampat                             | )                                     | 3. Nasabah memilih Jadwal penyetoran Berupa list jadwal yang akan        |                                                           |                                                                     |                                    |                                                    |                                                                                         |                      |                                           |                                        |                |                   |            |  |
| 1. /                                   |                                                        |                | 5.57                                    |                                             | ~                                     | sampah up coming                                                         | sampah up coming                                          |                                                                     |                                    | coming)                                            | 2. Aplikasi mena                                                                        | npilkan (            | data Transaksi                            | Menampilkan list                       | info riwayat   |                   |            |  |
| 3. Nasabah memilih                     | nemilih Jadwal penvetoran Berupa list jadwal yang akan |                |                                         | 4 Anlikaci monomr                           | illen                                 | o data indual                                                            | Parisikan inform                                          | aci bari tanggal dan                                                | yang sudah di                      | input olel                                         | h admin                                                                                 | transaksi penyeto    | ran sampah                                |                                        |                |                   |            |  |
| sampah up comin                        | sampah up coming berlangsung                           |                | yang akan datang                        | yang akan datang (up coming) jam jadwal yan |                                       |                                                                          | akan datang                                               | 3. Nasabah memilih list riwayat transaksi Menampilkan list info riv |                                    |                                                    | info riwavat                                                                            |                      |                                           |                                        |                |                   |            |  |
| 4 Aplikaci manam                       | nillian                                                | data ladual    | Berisikan informasi hari tanggal dan    |                                             | Porisikan informasi bari tanggal, dan |                                                                          | arisikan informasi hari tanggal dan                       |                                                                     | ih                                 | iadwal sesuai                                      | Berisikan inform                                                                        | asi hari tanggal dan | penyetoran sa                             | npah                                   |                | transaksi penyeto | ran sampah |  |
| 4. Aplikasi menani<br>vano akan datano | plikan<br>1 (up co                                     | mina)          | iam iadwal vanc                         | asi nan tanggal,<br>1 akan datang           | uan                                   | tanggal yg akan di booking jam jadwal yang akan datang                   |                                                           | akan datang                                                         |                                    | 0205020                                            |                                                                                         |                      |                                           |                                        |                |                   |            |  |
| jung man anang                         | (ap as                                                 |                | Jan Jan Jan Jan Jan Jan Jan Jan Jan Jan | , and a solaring                            |                                       | 6 Nasabah mengki                                                         | ik t                                                      | outton "booking                                                     | Berisikan inform                   | asi hari tanggal dan                               | 4. Aplikasi men                                                                         | ampilkan             | into riwayat                              | Berisikan rincian                      | informasi hist | lory              |            |  |
| Pre-condition                          | 1                                                      | Nasabah me     | ngakses menu Ja                         | adwal                                       |                                       | sekarang *                                                               |                                                           |                                                                     | jam jadwal yang                    | akan datang                                        | penyetoran sampan berupa invoice total<br>dise                                          |                      |                                           | disetor                                |                |                   |            |  |
| Post-condition                         | 13                                                     | Nasabah me     | lihat informasi jad                     | fwal                                        |                                       | <ol> <li>Aplikasi menam<br/>booking jadwal</li> </ol>                    | npilk                                                     | an konfirmasi                                                       | Aplikasi menam<br>booking jadwal t | pilkan informasi<br>perhasil                       | Pre-condition                                                                           |                      | Nasabah me                                | Nasabah memilih menu fitur Transaksi   |                |                   |            |  |
| Accumption                             | 1.0                                                    | Nacabah m      | alibat inducal up                       | coming atou on                              | aoina                                 | Des son differe                                                          |                                                           | I blanch ab an an                                                   |                                    | Londo antiland                                     | Post-condition                                                                          | 1.5                  | Nasabah me                                | elihat list riwayat tra                | nsaksi sampi   | iah yang          |            |  |
| Assumption                             | 1                                                      | nada anlikas   | alina jauwai up                         | conning aldu on                             | yoing                                 | Pre-condition                                                            | 1                                                         | Nasabah meng                                                        | kases menu jadwa                   | i pada aplikasi                                    | Accumption                                                                              |                      | disetor                                   |                                        |                |                   |            |  |
| Requirement Met                        | -                                                      | Nasabah be     | "<br>rhasil melihat iadw                | val penvetoran sa                           | mpah                                  | Post-condition                                                           | 1                                                         | Nasabah melih                                                       | at informasi jadwal                | up coming                                          | Assumption                                                                              |                      | NdSdUdiTIIR                               | Nasaban memilin list riwayat transaksi |                |                   |            |  |
|                                        | -                                                      |                |                                         |                                             |                                       | Assumption                                                               | Assumption : Nasabah membooking jadwal penyetoran samapah |                                                                     | yetoran samapah                    | Requirement Met                                    |                                                                                         | Nasabah              | Nasabah melihat informasi riwayat transak |                                        | ransaksi       |                   |            |  |
| Outstanding Issues                     | 2                                                      | Nasabah tid    | ak melihat jadwal                       | penyetoran samp                             | bah                                   | Requirement Met                                                          | t                                                         | Nasabah berh                                                        | asil membooking                    | jadwal penyetoran                                  | penyetoran sampah     Outetanding lesues     Nasabab tidal melihat informasi riwawat tr |                      |                                           | riwayat trans                          | saksi          |                   |            |  |
| Priority                               | 1                                                      | Tinggi         |                                         |                                             |                                       | Outstanding Issues                                                       | 3                                                         | Nasabah gagal                                                       | membooking jadw                    | al penyetoran sampah                               | outstanding issue                                                                       | · ·                  | penyetoran                                | sampah                                 | majarauno      | iunoi             |            |  |
| Dick                                   | 10                                                     | Tipggi         |                                         |                                             |                                       | Priority                                                                 | :                                                         | Tinggi                                                              |                                    |                                                    | Priority                                                                                | 12                   | Tinggi                                    |                                        |                |                   |            |  |
| ruan.                                  | 1                                                      | ringgi         |                                         |                                             |                                       | Risk                                                                     | 1                                                         | Tinggi                                                              |                                    |                                                    | Risk                                                                                    | 12                   | Tinggi                                    | Tinggi                                 |                |                   |            |  |
|                                        |                                                        |                |                                         |                                             |                                       |                                                                          |                                                           |                                                                     |                                    |                                                    | A ASSACIANCE                                                                            | 1                    |                                           |                                        |                |                   |            |  |

#### 4.2.2 Skenario Akses Manajemen Admin

Tabel 5 dan 6 merupakan scenario untuk mengakses admin

| Use Case Name                                                                          | 1                        | Mengelola Data Sampah UniqueID               |                                                                        |                                  |      |  |  |
|----------------------------------------------------------------------------------------|--------------------------|----------------------------------------------|------------------------------------------------------------------------|----------------------------------|------|--|--|
| Area                                                                                   | :                        | Admin                                        |                                                                        |                                  | 1 12 |  |  |
| Actor(s)                                                                               | 1                        | Admin                                        |                                                                        |                                  |      |  |  |
| Description                                                                            |                          | Admin Meng                                   | elola Data Samp                                                        | ah                               |      |  |  |
| Triggering Event                                                                       | 1                        | Admin memi                                   | lih menu Data S                                                        | ampah                            |      |  |  |
| Step Per                                                                               | formed                   | 1                                            | Inform                                                                 | nation for Step                  |      |  |  |
| 1. Admin memilih me                                                                    | enu D                    | ata Sampah                                   | Berupa halama                                                          | in menu Data Sar                 | npah |  |  |
| <ol> <li>Sistem menampilk<br/>yang sudah di inpi</li> </ol>                            | can list<br>ut           | i data sampah                                | Menampilkan T<br>Harga Lapak d                                         | able, Nama Bara<br>an Harga BSCR | ng,  |  |  |
| <ol><li>Admin Memilih ak</li></ol>                                                     | si yan                   | g akan dipilih                               | Menampilkan Table, Nama Barang,<br>Harga Lapak dan Harga BSCR          |                                  |      |  |  |
| <ol> <li>Admin Menambal<br/>baru</li> </ol>                                            | hkan                     | Data sampah                                  | Berisikan Form Nama Barang, Harga<br>Lapak dan Harga BSCR              |                                  |      |  |  |
| <ol> <li>Mengisi Form Data<br/>berhasil dismpan</li> </ol>                             | a Sam                    | pah, dan data                                | Berisikan Form Nama Barang, Harga<br>Lapak dan Harga BSCR              |                                  |      |  |  |
| <ol> <li>Admin MengE<br/>Mengisi Form Data</li> </ol>                                  | dit Da<br>a Sam          | ata Sampah,<br>pah                           | Berisikan Form Nama Barang, Harga<br>Lapak dan Harga BSCR              |                                  |      |  |  |
| <ol> <li>Admin memilih<br/>button hapus, Jika<br/>hapus, maka ke<br/>samnah</li> </ol> | button<br>Admir<br>mbali | hapus, klik<br>memilih tidak<br>ke list data | Menampilkan Table list Data sampah<br>berhasil di edit dan ditambahkan |                                  |      |  |  |
| 8. Sistem menyimpa                                                                     | n data                   | sampah                                       | Menampilkan Table list Data sampah<br>berhasil di edit dan ditambahkan |                                  |      |  |  |
| Pre-condition                                                                          | :                        | Admin memi                                   | lih menu data ba                                                       | rang                             |      |  |  |
| Post-condition                                                                         | 1                        | Admin meng                                   | elolah data samp                                                       | oah                              |      |  |  |
| Assumption                                                                             | :                        | Admin telah<br>data sampah                   | i menambahkan, mengedit, menghapus<br>h                                |                                  |      |  |  |
| Requirement Met                                                                        |                          | Admin berha                                  | isil mengelola da                                                      | ta sampah                        |      |  |  |
| Outstanding Issues                                                                     | 1                        | Admin tidak                                  | dapat mengelola data sampah                                            |                                  |      |  |  |
| Priority                                                                               | :                        | Tinggi                                       |                                                                        |                                  |      |  |  |
| Risk                                                                                   | 1                        | Tinggi                                       |                                                                        |                                  |      |  |  |

| Use Case Name                                              | 1              | Skenario memproses jadwal UniqueID :<br>penyetoran sampah |                                                                                                    |                                                                    |          |   |  |  |
|------------------------------------------------------------|----------------|-----------------------------------------------------------|----------------------------------------------------------------------------------------------------|--------------------------------------------------------------------|----------|---|--|--|
| Area                                                       | 0              | Admin                                                     |                                                                                                    |                                                                    |          |   |  |  |
| Actor(s)                                                   | 0              | Admin                                                     |                                                                                                    |                                                                    |          |   |  |  |
| Description                                                | 8              | Admin men<br>sampah                                       | mproses jadwal baru penyetoran                                                                                                    |                                                                    |          |   |  |  |
| Triggering Event                                           | 0              | Admin men                                                 | nilih menu jadwal                                                                                                    | 0                                                                  |          | _ |  |  |
| Step Per                                                   | form           | ed                                                        | Inform                                                                                                    | ation for Step                                                     |          | _ |  |  |
| 1. Admin memilih                                           | menu           | jadwal                                                    | Berupa halaman                                                                                                    | menu jadwal                                                        |          | _ |  |  |
| 2. Sistem menamp<br>jadwal                                 | ilkan          | Table data                                                | Berisikan inform<br>jadwal, tanggal,<br>jam selesai                                                                                 | nasi table kod<br>jam dimulai o                                    | e<br>1an |   |  |  |
| <ol> <li>Admin memili<br/>menambahkan da</li> </ol>        | h a<br>ta da   | ıksi button<br>n edit                                     | Berisikan form tanggal, jam<br>dimulai dan jam selesai serta jenis<br>sampah yang akan di jadwalkan                                 |                                                                    |          |   |  |  |
| <ol> <li>Admin mengisi j<br/>datang dan edit J;</li> </ol> | jadwa<br>adwai | al yang akan<br>I                                         | Berisikan form tanggal, jam<br>dimulai dan jam selesai serta jenis<br>sampah yang akan di jadwalkan                                 |                                                                    |          |   |  |  |
| <ol> <li>Admin memilih<br/>jadwal Sampah,</li> </ol>       | ı bu           | tton Hapus                                                | Sistem akan menampilkan pesan<br>konfirmasi                                                                                         |                                                                    |          |   |  |  |
| <ol> <li>Jika Admin tidak</li> </ol>                       | menț           | ghapus                                                    | Sistem menampilkan form tanggal,<br>jam dimulai dan jam selesai serta<br>jenis sampah yang akan di<br>jadwalkan yang telah di input |                                                                    |          |   |  |  |
| <ol> <li>Jika Admin<br/>menghapus</li> </ol>               | me             | milih Iya                                                 | Sistem akan menampilkan pesan<br>konfirmasi hapus                                                                                   |                                                                    |          |   |  |  |
| <ol> <li>Sistem menyimp<br/>yang di tambahka</li> </ol>    | oan .<br>m     | Jadwal baru                                               | Sistem menamp<br>tanggal, jam din<br>selesai serta jeni<br>akan di jadwalk<br>input                                                 | ilkan list form<br>nulai dan jam<br>is sampah yan<br>an yang telah | g<br>di  |   |  |  |
| Pre-condition                                              | 1              | Admin men                                                 | nilih menu Jadwa                                                                                                    | 0                                                                  |          |   |  |  |
| Post-condition                                             | 1              | Admin men                                                 | ambahkan jadwal                                                                                                    | baru                                                               |          | _ |  |  |
| Assumption                                                 | :              | Admin telal<br>menghapus                                  | h menambhakan, mengedit,                                                                                                    |                                                                    |          |   |  |  |
| Requirement Met                                            |                | Admin berh<br>penyetoran                                  | asil memproses J<br>sampah                                                                                                    | adwal baru                                                         |          | _ |  |  |
| Outstanding Issues                                         |                | Admin tidal<br>penyetoran                                 | ak berhasil memproses Jadwal baru<br>1 sampah                                                                                       |                                                                    |          |   |  |  |
| Priority                                                   |                | Tinggi                                                    |                                                                                                    |                                                                    |          | _ |  |  |
|                                                            | -              |                                                           |                                                                                                    |                                                                    |          | - |  |  |

## **4.2.3** Skenario Hak Akses Ketua Admin Tabel 7 dan 8 merupakan scenario untuk hak akses ketua admin

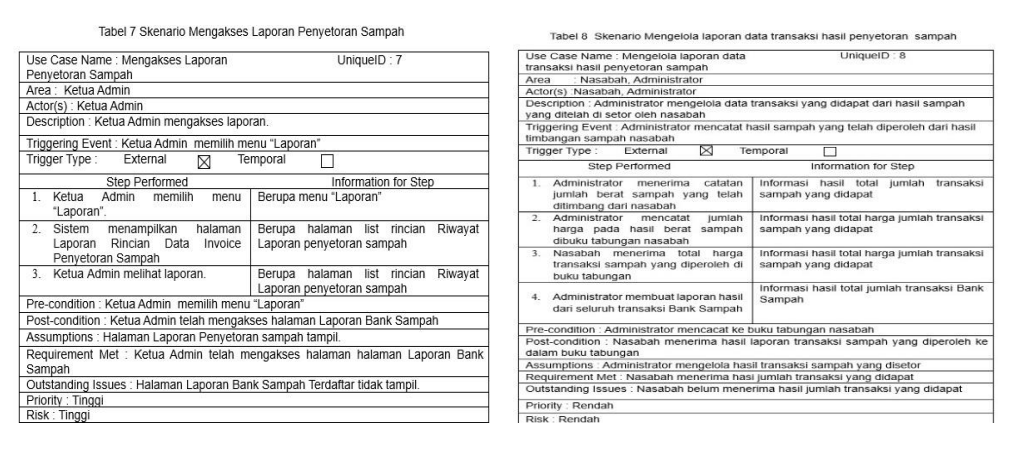

#### 4.3 Diagram Aktivitas Sistem Usulan 4.3.1 Diagram Aktivitas Hak Akses Nasabah

Gambar 5 merupakan diagram activity pada hak akses nasabah. Gambar 5 menjelaskan bagaimana proses login Nasabah yang dilakukan dengan cara mengakses Aplikasi Bank Sampah. Nasabah harus memasukan no hp dan kata sandi yang sudah terdaftar pada form login, kemudian Aplikasi akan melakuan validasi login, jika no hp dan kata sandi salah maka Aplikasi akan menampilkan pesan gagal login, tetapi jika No hp dan kata sandi benar makan Aplikasi akan menampilkan halaman beranda.

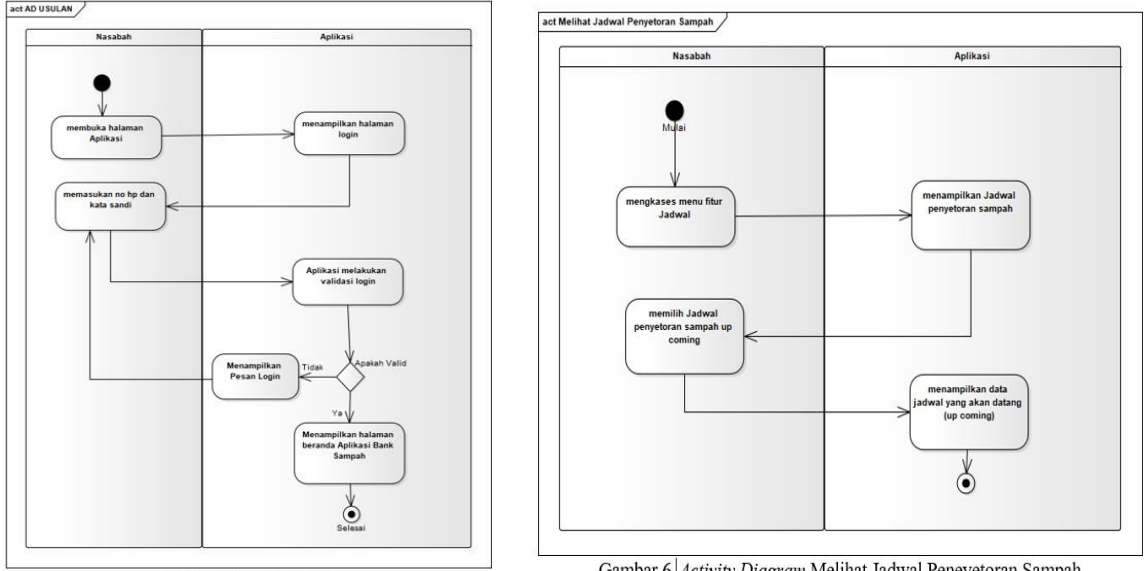

Gambar 5 Diagram Login

Gambar 6 Activity Diagram Melihat Jadwal Peneyetoran Sampah

Gambar 6 diatas menjelaskan bagaimana proses Nasabah melihat jadwal penyetoran sampah. Nasabah mengakses menu fitur Jadwal, aplikasi menampilkan jadwal penyetoran sampah, lalu nasabah memilih jadwal penyetoran yang akan datang kemudian sistem akan menampilkan jadwal yang akan datang

#### 4.3.2 Activity Diagram Hak Akses Admin

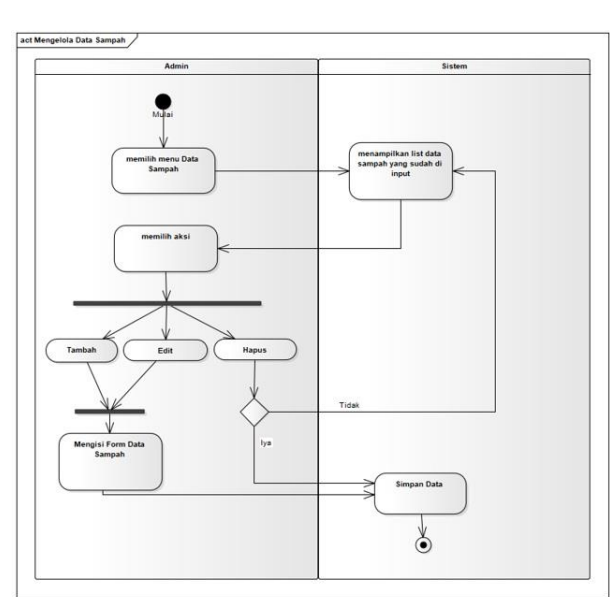

Gambar 7 menjelaskan bagaimana proses Admin Mengelola Data Sampah dengan cara

Admin memilih menu data sampah pada web kemudian sistem akan menampilkan list data sampah yang sudah di input Kemudian Admin dapat memilih aksi untuk bisa menambahkan. sistem akan menampilkan form kosong data sampah, kemudian admin mengisi form tersebut jika sudah sistem akan menyimpan data sampah telah diedit dan vang di tambahkan. Untuk menghapus, dilakukan dengan mengklik button hapus dan sistem akan menampilkan pesan konfirmasi, jika admin batal menghapus sistem akan kembali menampilkan list data sampah yang sudah di input lebih dulu dan jika admin berhasil menghapus sistem akan menampilkan data berhasil di hapus

Gambar 7 Activity Diagram Mengelola Data Sampah

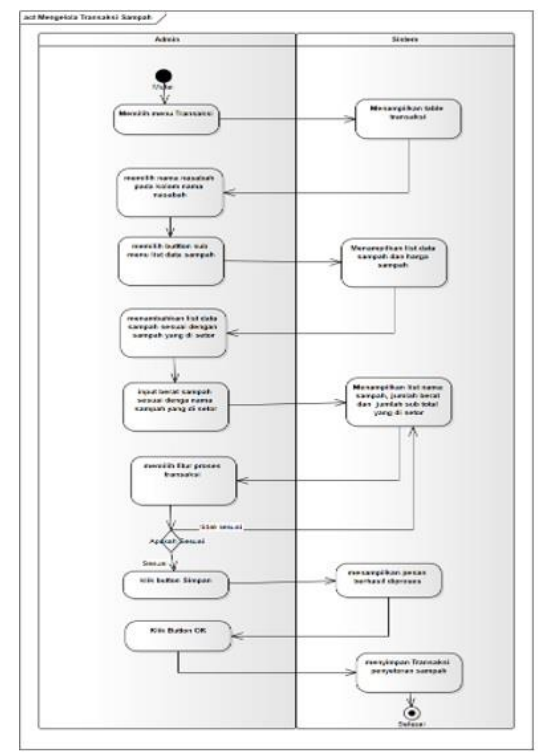

Gambar 8 Activity Diagram Mengelola Transaksi Sampah

Gambar 8 menjelaskan bagaimana proses Admin mengelola transaksi setoran sampah dengan cara admin memilih menu transaksi dan sistem akan menampilkan table transaksi sampah. Admin memilih nama nasabah yang sudah berhasil booking di kolom nasabah, kemudian admin memilih button sub menu "list data sampah" dan sistem akan menampilkan list data sampah berserta harga sampah yang sebelumnya telah di input, lalu nasabah menambahkan list data sampah sesuai dengan jenis sampah yang nasabah setor, jika selesai dah admin akan menginput berat sampah sesuai dengan jenis sampah yang disetor, setelah itu sistem akan menampilkan table jenis sampah berserta jumlah berat dan total harga yang didapat. Setelah itu Admin akan mengklik fitur Proses Transaksi. pada tahap ini admin akan mengecek kembali apakan tranaksi sesuai dengan sampah yang di setor, jika tidak sesuai maka sistem akan kembali menampilkan table jenis sampah berserta jumlah berat dan total harga yang didapat, namun jika sesuai akan muncul button

simpah, dan sistem akan menampilkan pesen konfirmasi kemudian admin megklik button Ok pada peset tersebut dan sistem berhasil menyimpan proses transaksi penyetoran sampah.

#### 4.3.3 Activity Diagram Hak Akses Ketua Admin

Pada gambar 9 Activity Diagram Mengakses Laporan Penyetoran Sampah

Menjelaskan bagaimana proses Ketua Admin Mengakses Laporan Penyeoran Sampah dengan cara Ketua Admin Memilih menu Laporan. Kemudian Ssitem akan Menampilkan Halaman laporan list riwayat data invoice penyetoran sampah dan Ketua Admin dapat melihat Laporan

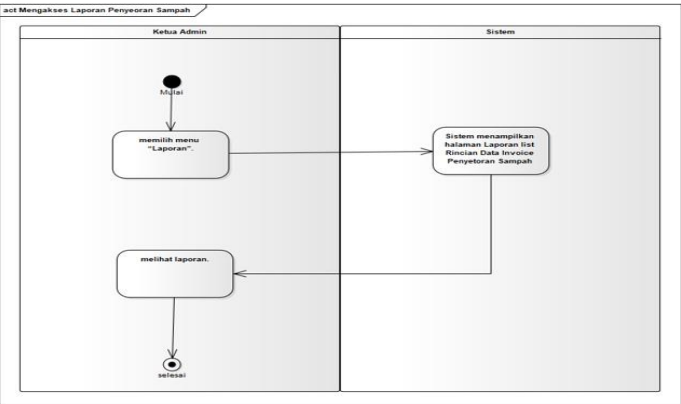

Gambar 9 Activity Diagram Mengakses Laporan Penyetoran Sampah

## 4.4 Entitas Diagram(ERD) Diagram

Pada gambar10, merupakan rancangan entity relationship diagram

| o mcytle app-users              | O month app data_barang            | o recycle apo jadwal       | 🔽 🔿 recycle_app_transaksi_temp    |
|---------------------------------|------------------------------------|----------------------------|-----------------------------------|
| a id : int(10) unsigned         | g id : int(10) unsigned            | a id : int(10) unsigned    | e id : int(10) unsigned           |
| a full_name : varchar(255)      | () path : text                     | a ladeal code verthar(255) | n user_id : int(11)               |
| phone : varchar(16)             | a nama barang varchar(255)         | m tanggal ; date           | barang_id : int(11)               |
| p email : varchar(64)           | a harna Japak : decimal/18.2)      | m dad ism time             | # berat : decimal(18,2)           |
| password : varchar(64)          | a barga bacr : decimal/18.2)       | a can jan come             | IT created_at : timestamp         |
| s_admin : smallint(6)           | s created at datetime              | in sampai_jam ome          | n updated at timestamp            |
| # is_active : smallint(6)       | a undated at datatime              | in created_at threatamp    |                                   |
| s email_verified_at : timestamp | a oponeo_ar careante               | m updated_at : timestamp   |                                   |
| remember_token : varchar(64)    |                                    |                            |                                   |
| g created_at : datetime         | o rocycle app transaksi            |                            | 🔽 🔿 (recycle_app transaksi_detail |
| updated_at : datetime           | <pre># id : int(10) unsigned</pre> |                            | a id : int(10) unsigned           |
|                                 | user_id: int(11)                   |                            | transaksi_id : int(11)            |
|                                 | nama_user : varchar(255)           |                            | a barang id : int(11)             |
| o recycle_app nasabah           | @ invoice : varchar(255)           |                            | nama barang varchar(255)          |
| a id : int(10) unsigned         | id_nasabah : int(11)               |                            | a barga lapak decimal/18.2)       |
| ii nama_nasabah : varchar(255)  | @ nama_nasabah : varchar(255)      |                            | a barna barr decimal(18.2)        |
| no_hp : varchar(255)            | total_berat : decimal(18.2)        |                            | + berat : decimal(18.2)           |
| password : varchar(255)         | total : decimal(18.2)              |                            | + sub total : decimal/18.2)       |
| alamat : text                   | lunas : int(1)                     |                            | a searched at i timestame         |
| # status : int(11)              | user payment : int(11)             |                            | a undated at timestamp            |
| g created_at : timestamp        | @ nama_user_payment : varchar(255) |                            | m choning at musually             |
| g updated_at : timestamp        | m created at timestamp             |                            |                                   |
|                                 | n undated at timestamp             |                            |                                   |

Gambar 10 Entity Relationship Diagram (ERD)

#### 4.5 Implementasi Program 4.5.1 Tampilan Hak Akses Nasabah

Beranda nasabah gambar 11, Nasabah dapat melihat riwayat transaksi terakhir dan jadwal bank sampah yang diinput oleh admin jika sudah melakukan penyetoran sampah.

| Jadwal hari ini                          |                                     | Bank Sampah                                                                  | Cantik Resik                  | #INV-Z        | UIS3353              |
|------------------------------------------|-------------------------------------|------------------------------------------------------------------------------|-------------------------------|---------------|----------------------|
| Tidak ada                                | a Jadwal                            | Jl. Masjid No.RT<br>RT.005/RW.005,<br>Jatikramat, Jatia<br>Bekasi City, West | .01/05,<br>sih,<br>Java, ID., | 03-Janu<br>Ja | ary-2025<br>m: 00:23 |
| Fransaksi Terakhir                       |                                     | 087855115569                                                                 |                               |               | Lunas                |
| INV-ZUIS3353                             | Lunas                               |                                                                              |                               |               | Lunus                |
| 🗂 03-January-2025                        | <b>U</b>                            | Nama Barang                                                                  | Harga                         | Berat         | Subtota              |
| Tanggal Di Bayar<br>Total Berat<br>Total | 03 January 2025<br>6 Kg<br>Rp 5,000 | Campuran                                                                     | 700                           | 4             | 2,000                |
|                                          |                                     | Kardus                                                                       | 1,500                         | 2             | 3,000                |
|                                          |                                     |                                                                              |                               |               |                      |
|                                          |                                     |                                                                              |                               | Total:        | 5,000                |
| -                                        | 1991                                |                                                                              |                               | Total:        | 5,000                |
| · -                                      | Co                                  |                                                                              | Gambar 1                      | Total:        | 5,000                |

Gambar 12 menampilkan data transaksi yang sudah di input oleh admin berupa invoice, kemudian nasabah dapat melihat rincian total invoice total saldo dan juga status pembayaran

## 4.5.2 Tampilan Hak Akses Admin

Pada gambar 13 halaman beranda hak akses Admin ini, ditampilkan data tentang jadwal, total barang masuk, total booking, dan total pelanggan. Penambahan data sampah baru, dapat langsung menambahnya dengan mengisi form barang seperti yang ditunjukkan di bawah ini. 14

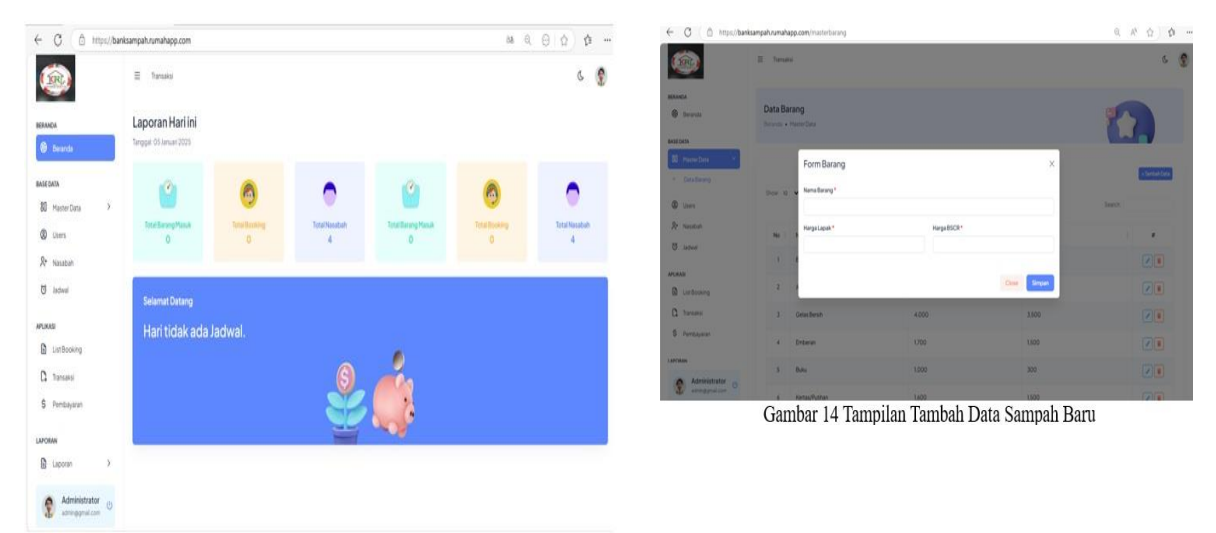

Gambar 13 Tampilan Beranda Hak Akses Admin

Gambar 15 menjelaskan bagaimana proses admin memproses pembayaran invoice nasabah setelah berhasil menyimpan transaksi penyetoran sampah, yaitu dengan cara admin mengakses menu pembayaran kemudian sistem akan menampilkan list data transaksi berupa invoice yang sebelumnya sudah berhasil di proses.

|                                |                                                                          |               | < → 0 15 b                      | nksampahrumah          | app.com/Taporar      | ickanski              |                 |         |            |                    |            | \$ Q *       | 0 0          |
|--------------------------------|--------------------------------------------------------------------------|---------------|---------------------------------|------------------------|----------------------|-----------------------|-----------------|---------|------------|--------------------|------------|--------------|--------------|
| ← X (Ô https://bar             | ksampah simahappi com (pembayaran 68                                     |               | 10 M Grail O Ko                 | Tabe 💡 Maps            | 🖞 leta 🔩 1           | lejenatikan 🚦 Ad      | obe Acrobat     |         |            |                    |            |              | 🗅 Sensa Book |
| ۱                              | E teure                                                                  | 6 🔮           | Reputer                         | # bests                |                      |                       |                 |         |            |                    |            |              | 6            |
| BEANCH<br>B Branch<br>MILEONIX | Cetal Invoice<br>Invois - Catalineos                                     |               | REMARK<br>Granits<br>MARE EARLY | Laporan<br>Brente + La | oon Taruatei         |                       |                 |         |            |                    |            | 1            |              |
| 8 HarterData                   |                                                                          |               | B Aunolula >                    | Report of              | offectuations of the | and the second second | head a          |         |            |                    |            |              |              |
| (D) Livers                     | Bia nge membler detaharya di tenggai kecongkan " <b>Tangai Tanggai</b> " |               | the based                       |                        |                      |                       |                 |         |            |                    |            |              |              |
| R Sector                       | Dari Tanggel Sangai Tanggel Na Invision / Nama Nasubah                   |               | R hand                          | CanTangpa              |                      |                       | Seron Telgor    | 8       | ters homes | nuce<br>committeet | Q.Teat     | and institut | 6            |
| Ö indesi                       | as non-yyy 🕴 da non-yyy 📋 ketik fo hoose atay tana kastadi. Qitawabas    | esset Filtrar |                                 |                        |                      | 10                    |                 |         |            |                    | Ester      |              | <i>b</i>     |
| AP(2010                        |                                                                          |               | Q tertoone                      | 10                     | Relivator            | AanaPetugas           | Name Nacadhaith | tratest | tui :      | legatesia          | Texpe0baye | Status       | ,            |
| Latitioning                    | Notroice i Kena Petages i Nena Nasabah i tatal beat i tangar tanakai     | Status        | C tenets                        | 1                      | NF-2201010           | Amatanara             | 160             |         | 5.000      | 03-01-0025         | 61-0-2125  |              |              |
| C. Tamakai                     | No matching records found                                                |               | \$ fertilipen                   | Desite had             | atlantias            |                       |                 |         |            |                    |            |              |              |
| \$ Personal                    | (point) to furnis                                                        |               | LAPONA                          |                        |                      |                       |                 |         |            |                    |            | 2            | leasa 🚺 fed  |
| LAPCAAN                        |                                                                          |               | B larve *                       |                        |                      |                       |                 |         |            |                    |            |              |              |
| Laporan >                      |                                                                          |               | + haven                         |                        |                      |                       |                 |         |            |                    |            |              |              |
| Administrator                  | Activate Activate Constraints                                            |               | 107940                          |                        |                      |                       |                 |         |            |                    | Activ      |              |              |
| Mpc/barkanpet.com/app.com/ha   |                                                                          |               | S Administrator o               |                        |                      |                       |                 |         |            |                    |            |              |              |

Gambar 15 Tampilan Pembayaran Invoice

Gambar 16 Riwayat Invoice Transaksi Penyetoran Bank Sampah

Pada Gambar 17 Menampilkan Laporan Riwayat Keseluruhan Invoice Setoran transaksi Sampah dengan admin memilih menu laporan dan sistem akan menampilkan halaman Keseluruhan Invoice Setoran transaksi Sampah

## 4.5.3 Tampilan Hak Akses Ketua Admin

Pada halaman beranda hak akses Ketua Admin di gambar 17, ditampilkan informasi mengenai data Jadwal, Total Barang Masuk, Total booking dan total nasabah

| ← → O 15 bank      | sampaħ.rumai  | happ.com/Taporan         | /transaksi        |             |              |             |                   |                    |                 | BE 9. 1        | 2 0              |
|--------------------|---------------|--------------------------|-------------------|-------------|--------------|-------------|-------------------|--------------------|-----------------|----------------|------------------|
| 88 M Gmail 🖸 YouTu | be 🤉 Maps     | th Berita Dy Te          | njenishkan 🔝 J    | Adobe Acro  | tede         |             |                   |                    |                 |                | 🗀 Semua Book     |
| Ellege-bek         | B brand       |                          |                   |             |              |             |                   |                    |                 |                | 6                |
| BIMAGA             |               |                          |                   |             |              |             |                   |                    |                 |                |                  |
| teratila           | Emerals + L   | and the set              |                   |             |              |             |                   |                    |                 | - 94           | >                |
| BAM DATA           |               |                          |                   |             |              |             |                   |                    |                 |                |                  |
| 80 MasterData >    |               |                          |                   |             |              |             |                   |                    |                 |                |                  |
| (D) liters         | His right re- | endder data harys of Har | pps kennigter Sam | pai tanggar |              |             |                   |                    |                 |                |                  |
| Re hausen          | Dari Tanggal  |                          |                   | Sampa to    | magan.       |             | No Invoice / Nama | Neuton             |                 |                |                  |
| C introd           |               | ***                      |                   | 444-000     |              | 10          | Auria historica   | ana, nama Nasalam  | Q, France (     | Max Rest Tree  |                  |
| APLAAD.            |               |                          |                   |             |              |             |                   |                    |                 |                |                  |
| Datbooking         | No            | Notwoice                 | Harts Petuges     |             | Nama Nasabah | Total Berat | Tonal 1           | Tanggali Transaksi | Tanggel Dibeyel | Status         |                  |
| D. Transaksi       | 1             | NV-2013353               | Americanance      |             | Nabila       |             | 5.000             | 03-01-2025         | 03-01-2025      |                |                  |
| S Perdujaran       | DenningThe    | Leftantias               |                   |             |              |             |                   |                    |                 |                |                  |
| LAPORAN            |               |                          |                   |             |              |             |                   |                    |                 |                | Previous 11 Hart |
| D Lauren           |               |                          |                   |             |              |             |                   |                    |                 |                |                  |
| · hereite          |               |                          |                   |             |              |             |                   |                    |                 |                |                  |
| 1071w0             |               |                          |                   |             |              |             |                   |                    |                 |                |                  |
| Administrator o    |               |                          |                   |             |              |             |                   |                    |                 | Settings to Ac |                  |

Gambar 17 Riwayat Invoice Transaksi Penyetoran Bank Sampah

## 4.5.2 Pengujian Aplikasi

## 4.5.2.1 Pengujian Fungsi berjalannya Aplikasi

Pengujian fungsional aplikasi dilakukan dengan mengambil beberapa menu pada akses login admin yaitu akses nasabah dan admin, hasil uji coba tertera pada tabel 9 berikut ini:

| Login Admin                                  | Berfungsi |
|----------------------------------------------|-----------|
| Login Nasabah                                | Berfungsi |
| Login Ketua Admin                            | Berfungsi |
| Halaman input data nasabah baru              | Berfungsi |
| Halaman tambah jenis sampah baru             | Berfungsi |
| Halaman Tambah Jadwal penyetoran sampah baru | Berfungsi |
| Halaman Booking jadwal penyetoran sampah     | Berfungsi |
| Halaman proses transaksi penyetoran sampah   | Berfungsi |
| Halaman proses pembayaran penyetoran sampah  | Berfungsi |
| Halaman cetak laporan                        | Berfungsi |

| Tabel 9 Uji Co | ba Struktural |
|----------------|---------------|
|----------------|---------------|

## 4.5.2.2 Pengujian Validasi Aplikasi

Pengujian Validasi dilakukan pada login Ketua Nasabah dimana untuk memeriksa kebenaran data nasabah.

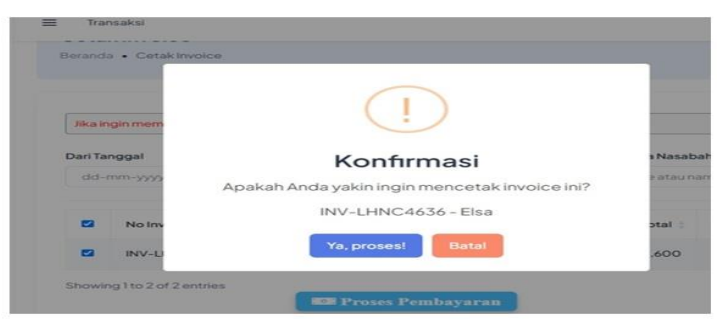

Gambar 20 Uji Coba Proses Pembayaran

#### 5. Kesimpulan

Sistem informasi BS Cantik resik dapat menjawab permasalahan yang ada terkait dengan kerangkapan pencatatan data sampah nasabah, melalui pembagian tiga hak akses login: admin, nasabah, dan ketua admin. pada aplikasi dapat meningkatkan layanan nasabah dan mempercepat proses pengolahan data. Aplikasi ini membuat pengelolaan data lebih efisien, mengurangi kesalahan, dan meningkatkan kinerja operasional bank sampah cantik resik.

## Sumber Pustaka

- [1] Aziza|h, S. N., & Ro|hyani, I.(2022). Rintisan Pembentukan Bank Sampah Manfangati Sebagai Bentuk Pemberdayaan Masyarakat Desa Candiwulan Kecamatan Adimulyo Kabupaten Kebumen. Journa|I of Community Service and Empowermen|t (J|CSE), 3, 26–30.
- [2] Eldo, D.H.A.P., Nuryanto, M., I|snaini, I., Adawiyah, M., Sadar, M., Susilo, H., Aning, A., Pertiwi, A., Salasa, N., Nurohim, M., Tauhid, R.I., Santoso, R.R., & Lutfi, A.F. (2023). Pembentukan Ban|k Sampah sebagai So|lusi Pengelolaan Sampah di Desa. Jurnal Abdi Masyarakat Indonesia, 4(1), 15–22.
- [3] Ravasanti, YA, dan Ningsih, S(2020). Bank Sampah untuk Meningkatkan Pendapatan Keluarga Jurnal Budimas untuk Pengabd|ian Masyarakat, Vol. 2, No. 1, 31–35.